D ACCES AU LOGICIEL GE FORM VIA LE SITE 12 \* DE L'UDSP39 n Départementale des Sapeurs-Pompiers du Jura WWW.UDSP39.FR Présentation -Secourisme -Commissions -Contact -Partenaires Sport -La commission 🚓 🖶 Accueil Rechercher sur le site Fourni par Google Traduction Formations secourisme Secourisme – Coin du formateur Formations de formateurs Le coin du formateur Vous retrouverez également dans cet Inscription en lig Le coin du formateu onglet, toutes les infos pratiques et les Nous contacter nouveaux référentiels ! Congrès de l'UDSPJ Il renforce notre union ! Actualités Les amicales Agenda Le blog Toutes les dernières Retrouvez la liste des Tous les événements Retrouvez l'ancienne informations amicales des sapeursorganisés version pompiers **Bienvenue** www.udsp39.fr/secourisme/le-coin-du-formateur-1-76.htm Ciel couvert 📲 🔎 🖬 💭 📜 🔍 💼 🖷 🖳 💁 🚍 🧮

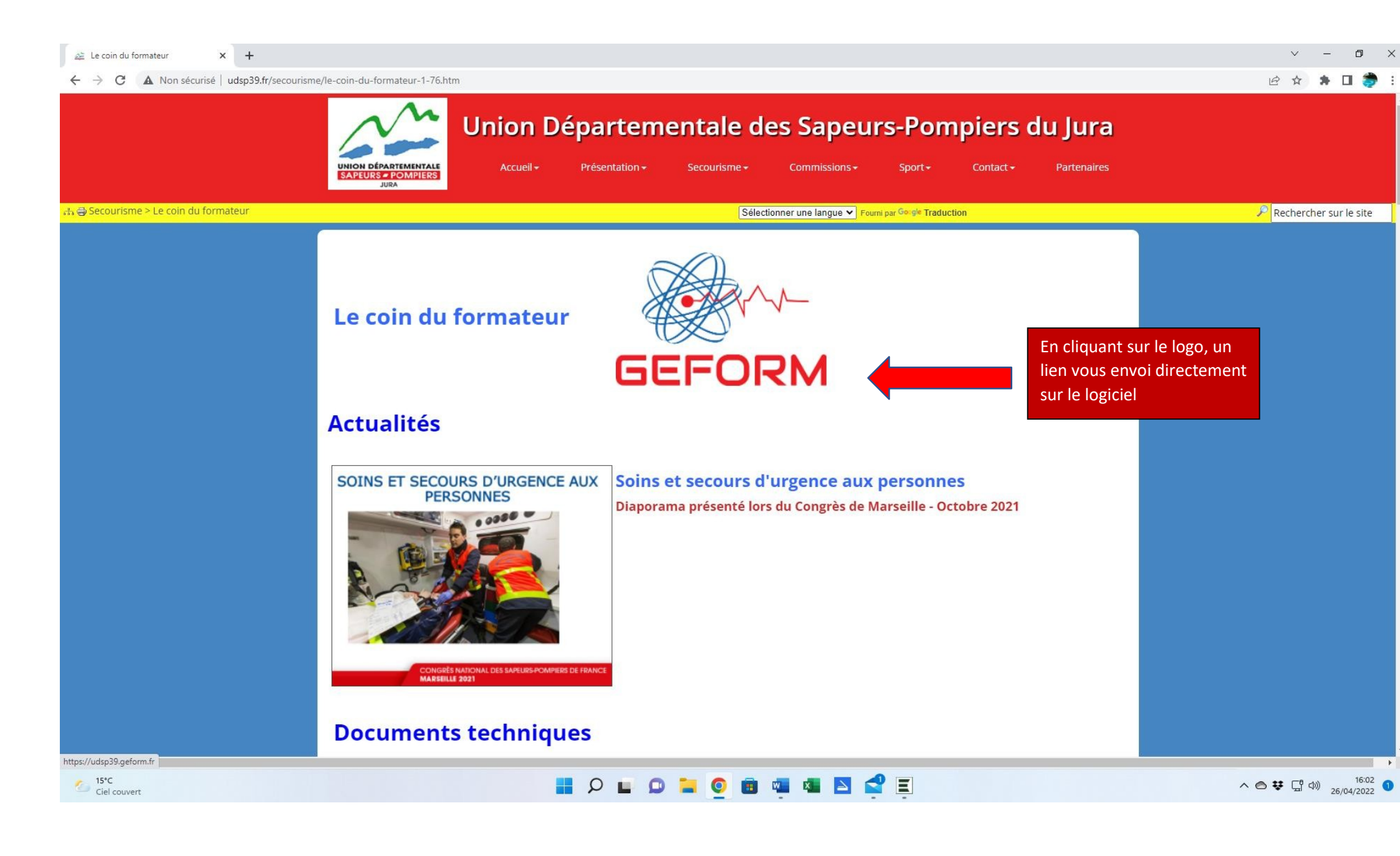

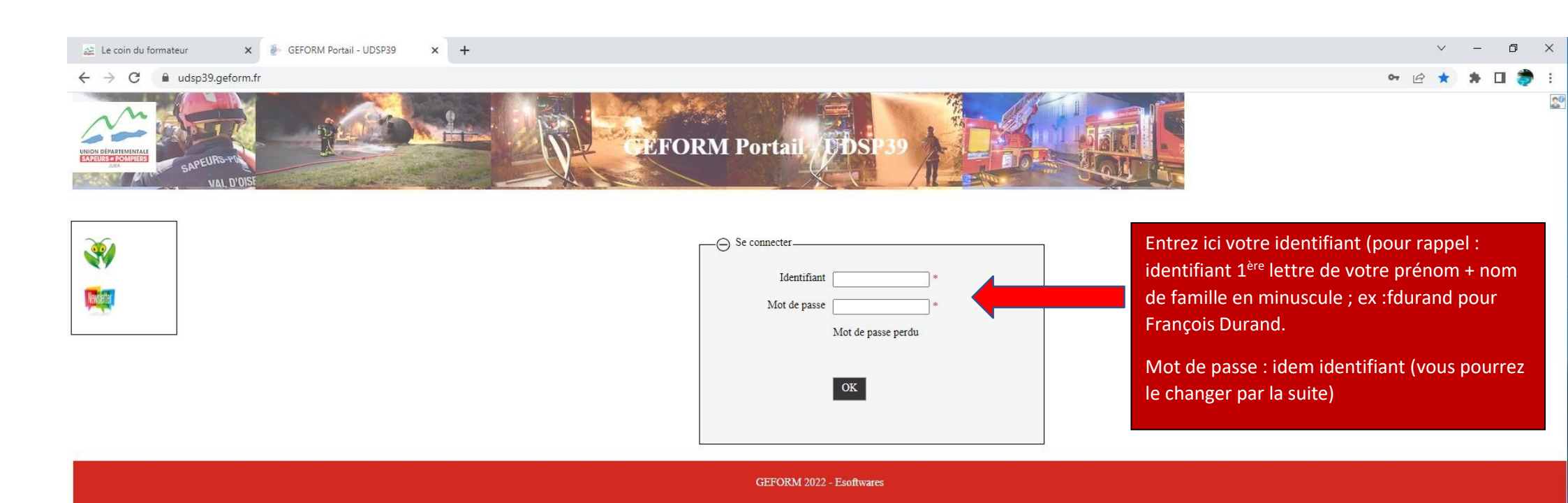

## 🗄 🖓 🖬 😰 🗃 🧕 🖬 🔍 🗮

15°C

Ciel couvert

へ 〇 栞 「小) 16:03 10:03 10:03

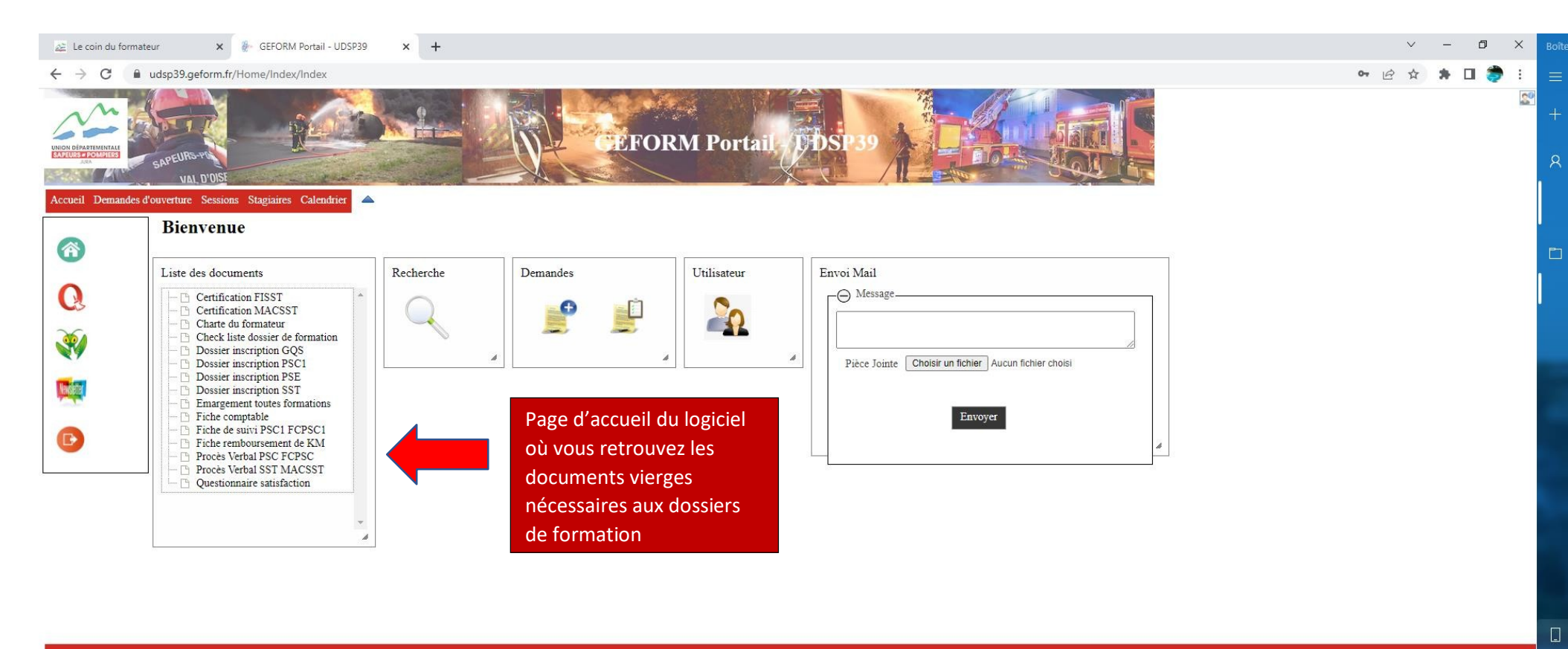

GEFORM 2022 - Esoftwares

## 

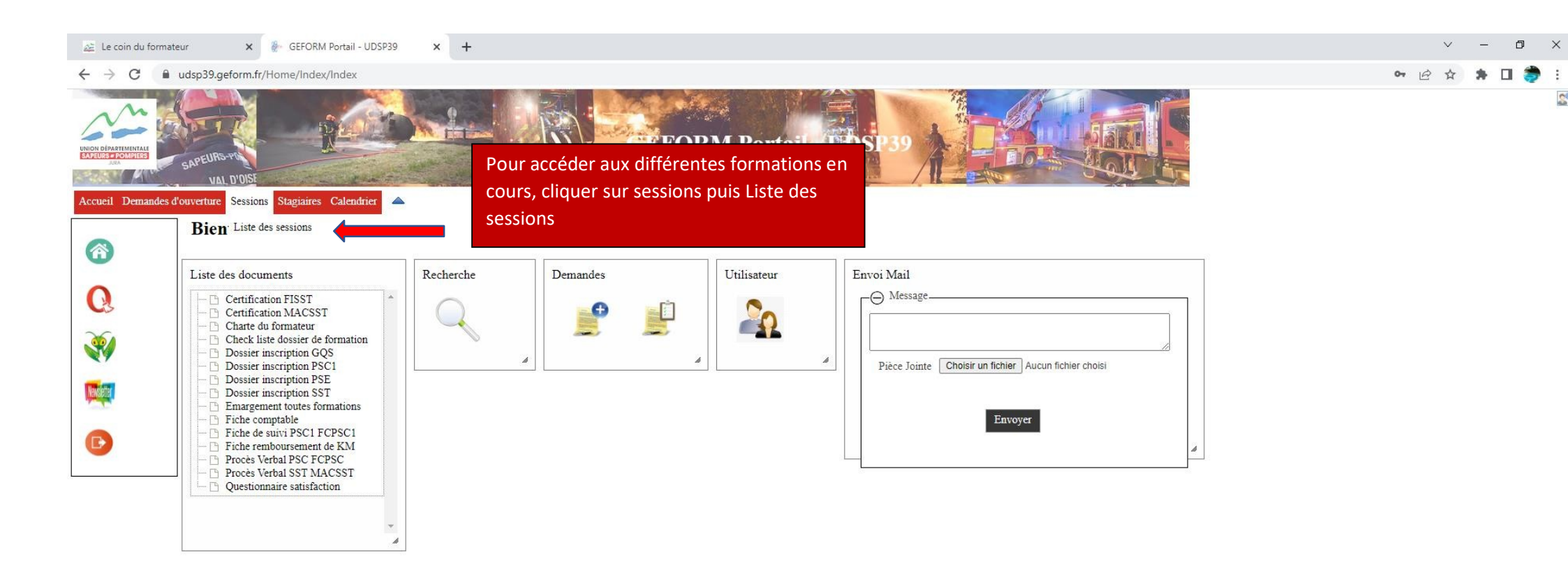

GEFORM 2022 - Esoftwares

Ciel couvert

📕 🔉 🖬 🖉 🗃 🧕 🖉 🗮 🖾 🕰 🧮

∧ <>> ♥ 및 ♥) 16:04 1 26/04/2022 1 🚈 Le coin du formateur

🗙 🐐 GEFORM Portail - UDSP39 🛛 🗙 🕂

- 0 >

20

🖻 🖈 🗯 🖬 🌍 :

 $\label{eq:constraint} \leftarrow \ \ \, \rightarrow \ \ \mathbf{C} \quad \ \ \, \textbf{a} \quad udsp39.geform.fr/sessionsform/index/index/?sResCode=ba16a0b5294a9e4a7a1cc109642930ed\&$ 

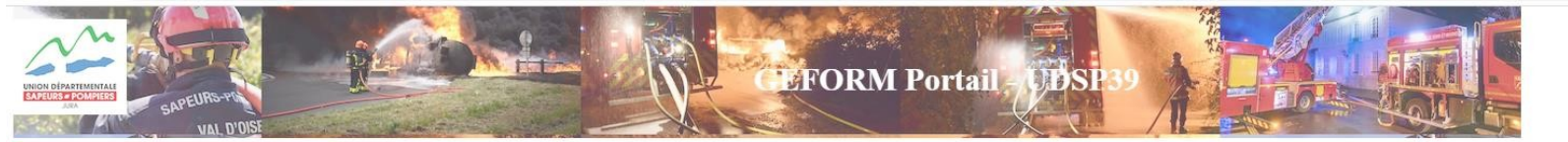

## Accueil Demandes d'ouverture Sessions Stagiaires Calendrier 🔺

|                            | Sessions / Liste des sessions |                          |                             |             | Toutes les formations |            |                                                                    |            |                                              |            |          | · •      | Annulées | T Actifs        |                       |
|----------------------------|-------------------------------|--------------------------|-----------------------------|-------------|-----------------------|------------|--------------------------------------------------------------------|------------|----------------------------------------------|------------|----------|----------|----------|-----------------|-----------------------|
| 6                          | Formation                     | Numero Session           | Etape                       | Rf. Dossier | Date début            | Date fin   | Lieu Formation                                                     | Formateur  | Clients                                      | Occupation | Forprev  | S.Web    | Statut F | iche de session | Actions               |
| Q                          | MAC-SST                       | 2022-000088              | Ouverte                     |             | 02/12/2022            | 02/12/2022 | IME LE BONLIEU 28<br>AVENUE<br>EINSENHOWER                         | 1          | IME LE BONLIEU                               | 9/10       |          |          | 4        | 0               | 01                    |
|                            | MAC-SST                       | 2022-000096              | Ouverte                     |             | 15/11/2022            | 15/11/2022 | JURALLIANCE 38<br>GRANDE RUE                                       |            | JURALLIANCE ARBOIS                           | 9/10       |          |          | *        | 2               | © 1                   |
| <b>N</b>                   | PSC1                          | 2022-000054              | Ouverte                     |             | 22/09/2022            | 22/09/2022 | EHPAD BAN<br>HAMEAU DE BIAN                                        | MOUREAU    | EHPAD DE BIAN                                | 0/10       |          |          | ×        | Ø               | 0 1                   |
| New Contract               | PSC1                          | 2022-000013              | Ouverte                     |             | 12/09/2022            | 12/09/2022 | CSP BASSIN<br>LÉDONIEN 846 BIS<br>ANCIENNE ROUTE<br>DE BLETTERANS  | TOUILLIER  | INSTITUT REGIONAL DU TRAVAIL<br>SOCIAL DE FC | 10/10      |          |          | *        | Ø               | 0 1                   |
| D                          | PSC1-FC                       | 2022-000066              | Ouverte                     |             | 22/06/2022            | 22/06/2022 | CSP BASSIN<br>LÉDONIEN 846 BIS<br>ANCIENNE ROUTE<br>DE PLETTER ANS |            | JURALLIANCE LONS LE SAUNIER                  | 6/10       |          |          | ۲.       | 0               | 0                     |
|                            | PSC1                          | 2022-000106<br>Visualise | Ouverte<br>er cette session |             | 20/00 Pou             | r ouvrir ເ | ine session, c                                                     | liquer sur | son numéro                                   | 0/10       |          |          | ۲.       | 0               | 0                     |
|                            | MAC-SST                       | 2022-000084              | Ouverte                     |             | 16/06/2022            | 16/06/2022 | TRANSPORT<br>PERRIER                                               | RIGAUD     | TRANSPORTS PERRIER                           | 5/10       |          |          | ~        | Ø               | 0 1                   |
|                            | PSC1                          | 2022-000105              | Ouverte                     |             | 14/06/2022            | 14/06/2022 | CSP BASSIN<br>LÉDONIEN 846 BIS<br>ANCIENNE ROUTE<br>DE BLETTERANS  |            | REFERENCE                                    | 0/10       |          |          | ¥ .      | e               | <b>6</b> ī            |
|                            | PSE1-RC                       | 2022-000060              | Ouverte                     |             | 11/06/2022            | 11/06/2022 | CSP BASSIN<br>LÉDONIEN 846 BIS<br>ANCIENNE ROUTE<br>DE BLETTERANS  | TOUILLIER  |                                              | 1/10       |          | 0        | ~        | Ø               | 0 1                   |
|                            | PSC1                          | 2022-000109              | Ouverte                     |             | 03/06/2022            | 03/06/2022 | CIS SALINS LES<br>BAINS CHEM. DES<br>ROUSSETS<br>D'ARELLE          | LETOURNEUR | Nom du                                       | formateur  | qui réal | isera la | format   | ion 🙋           | 0                     |
|                            | PSC1                          | 2022-000087              | Ouverte                     |             | 03/06/2022            | 03/06/2022 | CSP GRAND DOLE 2<br>CHEMIN DES<br>PENDANTS<br>CSP BASSIN           | 2          | IME LE BONLIEU                               | 11/11      |          |          | × .      | 0               | 0 1                   |
|                            | PSC1-FC                       | 2022-000064              | Ouverte                     |             | 01/06/2022            | 01/06/2022 | LÉDONIEN 846 BIS<br>ANCIENNE ROUTE<br>DE BLETTERANS<br>CSP BASSIN  |            | JURALLIANCE LONS LE SAUNIER                  | 7/10       |          |          | *        | 0               | © 1                   |
| javascript:weGoTo('/Sessio | nsForm/Index/View/            | ?ild=7551%27,true)       | · ·                         |             |                       |            | LÉDONIEN 846 BIS                                                   |            |                                              |            |          |          |          | -               | <u> </u>              |
| Ciel couvert               |                               |                          |                             |             |                       |            | u o 🖬 🛛                                                            | ) 💼 👊      | 💶 🔼 🛃 🔳                                      |            |          |          |          | ^ @ ❣ ♫ Ф       | ) 16:05<br>26/04/2022 |

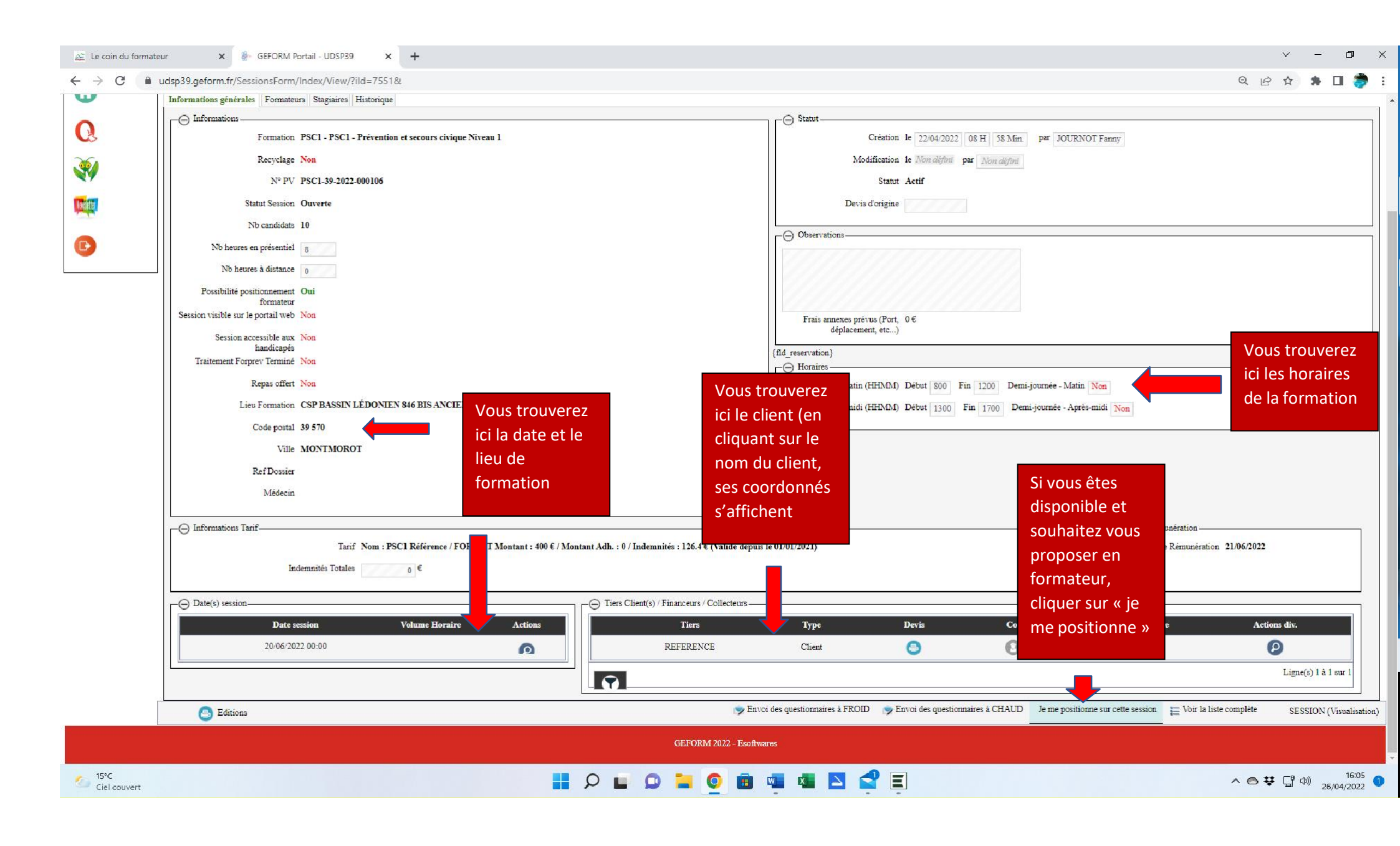

| 🚈 Le coin du formateu                       | ır 🗙 🖗 GEFORM Portail - UDSP39                                                                      | × +                                                                                                    |                                                                                                    |                                                                                                    |                                                                             |                                            |                 |                          |                                 | ~                                          | - 0 ×                             |
|---------------------------------------------|----------------------------------------------------------------------------------------------------|----------------------------------------------------------------------------------------------------|----------------------------------------------------------------------------------------------------|----------------------------------------------------------------------------------------------------|-----------------------------------------------------------------------------|--------------------------------------------|-----------------|--------------------------|---------------------------------|--------------------------------------------|-----------------------------------|
| $\leftrightarrow$ $\rightarrow$ G $($ $n$ u | dsp39.geform.fr/SessionsForm/Index/View/?                                                           | ild=7551&                                                                                                    |                                                                                                    |                                                                                                    |                                                                             |                                            |                 |                          | Q                               | 8 4 3                                      | 🕨 🗆 🌦 E                           |
|                                             | Informations générales Formateurs Staginires                                                        | Historique<br>Prévention et secours civique Niveau<br>000106<br>N'oubliez pas<br>de confirmer er<br>cliquant sur « je<br>me positionne > | Création. le 22.04.2022 05.H 55 Min. par JOURNOT Fanny<br>Modification. le Num défini<br>Statut Actif<br>Devis d'origine<br>© Observations<br>Frais annexes prévus (Port, 0 €<br>déplacement, etc)<br>(fd. reservation)<br>Matin (HENM) Début 500 Fin 1200 Demi-journée - Matin Non<br>Après-midi (HEMM) Début 1300 Fin 1700 Demi-journée - Après-midi Non<br>maler |                                                                                                    |                                                                             |                                            |                 |                          |                                 |                                            |                                   |
|                                             | Informations Tarif Tarif Indemnités Totales      Date(s) session     20:06/2022 00:00      Editions | Nom : PSCI Référence / FORFAIT I<br>Volume Horaire Lors de votre pro-<br>nom (si vous êtes<br>formations ».                              | Montant : 400 € / Montant Adl                                                                                                    | h. : 0 / Indemnités : 126.4 € (Valide dep<br>liers Client(s) / Financeurs / Collecteurs-<br>Tiers<br>REFERENCE<br>on et lorsque votre<br>pparaitra sur la ligne | uis le 01/01/2021)<br>Type<br>Client<br>référent de sec<br>e de la formatio | Devis<br>Cteur aura vali<br>on dans le mei | Convention      | Questions R<br>Questionn | emunération 21/06/207<br>aire A | 2<br>ctions div.<br>D<br>Ligne(s)<br>SESSI | 1 à 1 sur 1<br>ON (Visualisation) |
| Ciel couvert                                |                                                                                                    | Plusieurs critères<br>formations déjà e                                                                                                  | rentrent en co<br>ffectuées et le                                                                                                    | mpte dans le choix s<br>secteur géographiq                                                                                                    | du référent (la<br>ue)                                                      | dispo de chaci                             | un, le nombre d | le                       | ~ @                             | ♥ [] 4))                                   | 16:05<br>26/04/2022               |

e secteur 👻

Fanny JOURNOT

-

F

nsitions Anima Disposition le <sup>1</sup>Rétablir

Diapositives

Section

Référents par secteur

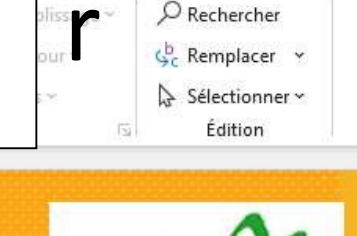

## **RÉFÉRENTS DE SECTEUR**

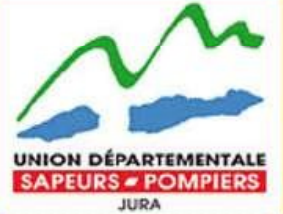

Florence BORNIER (Dole) Frédéric SOURBIER (Dole) Jean-Michel BLATEYRON (Dole)

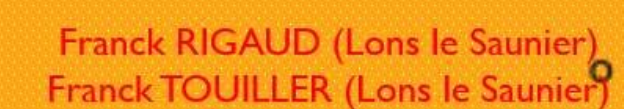

Christophe QUINAUD (Poligny) Anne Lise GUYON (Champagnole) Angélica CUGNOD (Arbois)

Yvan SMANIOTTO (Secteur Saint Claude/ Moirans) Frédéric BERCELET (Secteur Haut Jura)

Président délégué: Christophe BRUEY Trésorier: Didier DEFFRADAS

pour ajouter des notes